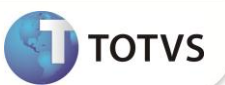

# Correções na Consulta Padrão - EOD

| Produto           | : | Microsiga Protheus <sup>®</sup> Easy Import Control Versão 11 |                    |   |          |
|-------------------|---|---------------------------------------------------------------|--------------------|---|----------|
| Chamado/Requisito | : | TFWVQ5                                                        | Data da publicação | : | 05/10/12 |
| País(es)          | : | Todos                                                         | Banco(s) de Dados  | : | Todos    |

### Importante

Esta melhoria depende de execução do *update* de base **UI057695**, conforme **Procedimentos para Implementação**.

OBSERVAÇÃO: Este boletim trata-se de uma atualização pontual. Para maiores informações sobre as rotinas e tabelas atualizadas, favor verificar o boletim liberado no chamado SDKCVJ.

Implementada correção nas propriedades da Consulta Padrão **EOD**, na rotina de Manutenção do P.O. – Purchase Order **(EICPO400)**, com o objetivo de filtrar as informações trazidas pela consulta, permitindo ao Sistema respeitar a Origem/Destino cadastradas conforme o módulo em uso.

### PROCEDIMENTOS PARA IMPLEMENTAÇÃO

Para viabilizar essa melhoria, é necessário aplicar o pacote de atualizações (Patch) deste chamado.

- Aplicar atualização do(s) programa(s) AVGERAL.PRW, AVUPDATE01.PRW, AVOBJECT.PRW, UI057695.PRW, EICPO400.PRW.
- Para que as alterações sejam efetuadas, é necessário executar a função U\_UI057695.

## Importante

Antes de executar o compatibilizador U\_UI057695 é imprescindível:

- a) Realizar o *backup* da base de dados do produto que será executado o compatibilizador (diretório **PROTHEUS11\_DATA\ DATA\ DATA\** e dos dicionários de dados **SXs** (diretório **PROTHEUS11\_DATA\_SYSTEM)**.
- b) Os diretórios acima mencionados correspondem à **instalação padrão** do Protheus<sup>®</sup>, portanto, devem ser alterados conforme o produto instalado na empresa.
- c) Essa rotina deve ser executada em modo exclusivo, ou seja, nenhum usuário deve estar utilizando o sistema.
- d) Se os dicionários de dados possuírem índices personalizados (criados pelo usuário), antes de executar o compatibilizador, certifique-se de que estão identificados pelo nickname. Caso o compatibilizador necessite criar índices, irá adicioná-los a partir da ordem original instalada pelo Protheus®, o que poderá sobrescrever índices personalizados, caso não estejam identificados pelo nickname.
- e) O compatibilizador deve ser executado com a Integridade Referencial desativada\*.

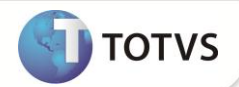

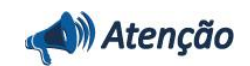

O procedimento a seguir deve ser realizado por um profissional qualificado como Administrador de Banco de Dados (DBA) ou equivalente!

<u>A ativação indevida da Integridade Referencial pode alterar drasticamente o relacionamento entre tabelas no</u> <u>banco de dados. Portanto, antes de utilizá-la, observe atentamente os procedimentos a seguir:</u>

- i. No Configurador (SIGACFG), veja se a empresa utiliza Integridade Referencial, selecionando a opção Integridade/Verificação (APCFG60A).
- ii. Se não há Integridade Referencial ativa, são relacionadas em uma nova janela todas as empresas e filiais cadastradas para o sistema e nenhuma delas estará selecionada. Neste caso, E SOMENTE NESTE, não é necessário qualquer outro procedimento de ativação ou desativação de integridade, basta finalizar a verificação e aplicar normalmente o compatibilizador, conforme instruções.
- iii. Se há Integridade Referencial ativa em todas as empresas e filiais, é exibida uma mensagem na janela Verificação de relacionamento entre tabelas. Confirme a mensagem para que a verificação seja concluída, ou;
- iv. Se há Integridade Referencial ativa em uma ou mais empresas, que não na sua totalidade, são relacionadas em uma nova janela todas as empresas e filiais cadastradas para o sistema e, somente, a(s) que possui(em) integridade estará(rão) selecionada(s). Anote qual(is) empresa(s) e/ou filial(is) possui(em) a integridade ativada e reserve esta anotação para posterior consulta na reativação (ou ainda, contate nosso Help Desk Framework para informações quanto a um arquivo que contém essa informação).
- v. Nestes casos descritos nos itens iii ou iv, E SOMENTE NESTES CASOS, é necessário desativar tal integridade, selecionando a opção Integridade/Desativar (APCFG60D).
- vi. Quando desativada a Integridade Referencial, execute o compatibilizador, conforme instruções.
- vii. Aplicado o compatibilizador, a Integridade Referencial deve ser reativada, SE E SOMENTE SE tiver sido desativada, através da opção Integridade/Ativar (APCFG60). Para isso, tenha em mãos as informações da(s) empresa(s) e/ou filial(is) que possuía(m) ativação da integridade, selecione-a(s) novamente e confirme a ativação.

#### Contate o Help Desk Framework EM CASO DE DÚVIDAS!

1. Em Microsiga Protheus<sup>®</sup> Smart Client, digite U\_UI057695 no campo Programa Inicial.

## Importante

Para a devida atualização do dicionário de dados, certifique-se que a data do compatibilizador seja igual ou superior a **02/10/12**.

- 2. Clique em **Ok** para continuar.
- 3. Após a confirmação é exibida uma tela para a seleção da empresa em que o dicionário de dados será modificado. Selecione a empresa desejada e confirme.
- 4. Ao confirmar é exibida uma mensagem de advertência sobre o *backup* e a necessidade de sua execução em **modo** exclusivo.
- 5. Confirme para dar início ao processamento. O primeiro passo da execução é a preparação dos arquivos, conforme mensagem explicativa apresentada na tela.

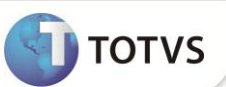

- 6. Em seguida, é exibida a janela **Atualização concluída** com o histórico (*log*) de todas as atualizações processadas. Nesse *log* de atualização são apresentados somente os campos atualizados pelo programa. O compatibilizador cria os campos que ainda não existem no dicionário de dados.
- 7. Clique em **Gravar** para salvar o histórico (*log*) apresentado.
- 8. Clique em **Ok** para encerrar o processamento.

#### ATUALIZAÇÕES DO COMPATIBILIZADOR

- 1. Alteração de Consulta Padrão no arquivo SXB Consulta Padrão:
  - Pesquisa EOD:

| Alias     | EOD                                                                                         |
|-----------|---------------------------------------------------------------------------------------------|
| Тіро      | 6                                                                                           |
| Sequência | 01                                                                                          |
| Contém    | SYR->YR_VIA = M->W2_TIPO_EM .AND. !EMPTY(SYR->YR_PAIS_OR) .AND.<br>SYR->YR_PAIS_OR <> '105' |

### PROCEDIMENTOS PARA UTILIZAÇÃO

#### Pré-Requisitos:

- Ter uma SI cadastrada.
- Ter uma via de transporte cadastrada com origem e destino.

#### Sequência 001:

- 1. No Easy Import Control (SIGAEIC), acesse Atualizações/Purchase Order/Manutenção (EICPO400) e clique em Incluir.
- 2. Na aba Transporte, no campo Via Transp. (W2\_TIPO\_EM) utilize a consulta (F3) e selecione a via de transporte cadastrada anteriormente, clique em Confirmar.
- 3. No campo Origem (W2\_ORIGEM) utilize a consulta (F3) e selecione a origem e destino e clique em Ok.
- 4. Após preencher todos os dados, clique em Confirmar.
- 5. Selecione o centro de custo e a S.I e clique em **Confirmar**.
- 6. Selecione os itens e clique em **Confirmar**, após isto clique em **Confirmar** novamente.
- 7. Clique em **Sim** para confirmar a gravação.

# **Boletim Técnico**

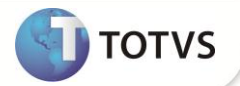

### **INFORMAÇÕES TÉCNICAS**

Funções Envolvidas

SW2 – Capa de Purchase Order SYR – Taxas de Frete

EICPO400 – Purchase Order

Sistemas Operacionais

Windows<sup>®</sup>/Linux<sup>®</sup>